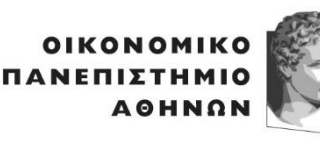

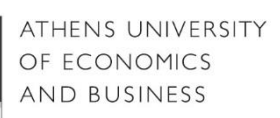

## ΜΟΝΑΔΑ ΥΠΟΣΤΗΡΙΞΗΣ ΦΟΙΤΗΤΩΝ/ΤΡΙΩΝ ΓΡΑΦΕΙΟ ΠΡΑΚΤΙΚΗΣ ΑΣΚΗΣΗΣ & ΔΙΑΣΥΝΔΕΣΗΣ

Ελπίδος 13, Πλατεία Βικτωρίας, 104 34 Αθήνα. Τηλ.: 210 8203813, 8203815, 8203806
13, Elpidos Street, Athens 104 34 Greece. Tel.: (+30) 210 8203813, 8203815, 8203806
E-mail: <u>internship@aueb.gr</u> https://www.aueb.gr/el/internship

## ΣΥΝΤΟΜΟΣ ΟΔΗΓΟΣ ΧΡΗΣΗΣ ΠΛΗΡΟΦΟΡΙΑΚΟΥ ΣΥΣΤΗΜΑΤΟΣ ΓΙΑ ΦΟΙΤΗΤΕΣ ΙΔΙΩΤΙΚΟ ΑΥΤΟΧΡΗΜΑΤΟΔΟΤΟΥΜΕΝΟ ΠΡΟΓΡΑΜΜΑ ΜΕ ΤΙΤΛΟ «ΑΥΤΟΧΡΗΜΑΤΟΔΟΤΟΥΜΕΝΟ ΈΡΓΟ ΠΡΑΚΤΙΚΗΣ ΆΣΚΗΣΗΣ ΦΟΙΤΗΤΩΝ ΤΟΥ ΟΠΑ»

Κάθε φοιτητής/τρια μπορεί να συμμετάσχει <mark>μόνο μια φορά στο πρόγραμμα Πρακτικής Άσκησης.</mark>

**1**. Συνδέσου στον δικτυακό τόπο <u>https://www.dasta-is.aueb.gr/</u> με τον ιδρυματικό λογαριασμό ΟΠΑ (πχ. a125456)

2. Καταχώρησε τα προσωπικά στοιχεία σου στο μενού «ΠΡΟΦΙΛ».

3. Στη συνέχεια μπες στο μενού «ΠΡΑΚΤΙΚΗ ΑΣΚΗΣΗ».

## 4. Συμπλήρωσε την αίτηση συμμετοχής για πρακτική άσκηση στο μενού «ΑΙΤΗΣΗ».

- Είναι απαραίτητο να συμπληρωθούν όλα τα πεδία.
- Αποθήκευσε την αίτηση σου. Η αίτηση σου καταχωρήθηκε επιτυχώς μόνο στην κατάσταση της αίτησης αναφέρει πως είναι "pending".

5. Συμπλήρωσε τη Δήλωση Προσωπικών Στοιχείων στο μενού «Δηλώσεις».

Όσοι φοιτητές δεν έχουν ή δεν γνωρίζουν αν έχουν Αριθμό Συστήματος ΕΦΚΑ (αριθμό μητρώου ΙΚΑ), θα πρέπει να ακολουθήσουν τις διαδικασίες που αναφέρονται στο σύνδεσμο.

**6. Μετά τη λήξη των αιτήσεων** και το σχετικό έλεγχο σχετικά με τους όρους και προϋποθέσεις που έχει θέσει το Τμήμα σου, η αίτηση σου γίνεται αποδεκτή (accepted – με χρηματοδότηση από τις επιχειρήσεις).

7. Καταχώρησε στο μενού «ΠΡΟΦΙΛ» το βιογραφικό σου σημείωμα "Upload CV".

Δες τις προσφερόμενες θέσεις πρακτικής με χρηματοδότηση από τις επιχειρήσεις στο μενού «**ΘΕΣΕΙΣ**» και επέλεξε όσες θέσεις σε ενδιαφέρουν πατώντας «Εκδήλωση Ενδιαφέροντος». Με τον τρόπο αυτό το <u>βιογραφικό σου</u> γίνεται ορατό στην εταιρεία και σε περίπτωση που

ενδιαφέρεται θα επικοινωνήσει μαζί σου. Επιλέγεις όσες από αυτές επιθυμείς (δεν υπάρχει κάποιος περιορισμός). Προτείνουμε τουλάχιστον 10 - 15 θέσεις.

**Σε περίπτωση που έχεις βρει μόνος σου εταιρεία**, η εταιρεία είναι υποχρεωμένη να ακολουθήσει τη διαδικασία που ορίζει το Υπουργείο Παιδείας. Ενημερώνεις την εταιρεία για τις διαδικασίες. Δείτε <u>εδώ (ΠΑΡΑΡΤΗΜΑ Β).</u>

## 8. Δες την εξέλιξη του αιτήματος σου στο μενού «Παρακολούθηση»:

Βήμα 1: Δες ποιες εταιρείες σε αποδέχτηκαν στη στήλη «Έγκριση Εταιρείας».

**Βήμα 2**: Επέλεξε **«Αποδοχή»** στη στήλη **«Έγκριση Φοιτητή»** προκειμένου να αποδεχτείς τη θέση της εταιρείας που επιθυμείς (**Μόνο μια**). Η θέση κλειδώνει και ολοκληρώνεται η διαδικασία της τοποθέτησης σου.

**Βήμα 3**: **Ενημέρωσε** τον διαχειριστή Πρακτικής Άσκησης του Τμήματος σου **μέσω ηλεκτρονικού ταχυδρομείου** για την προσυμφωνημένη διάρκεια βάσει του **χρονοδιαγράμματος ενάρξεων** που σου έχει αποσταλεί (Έναρξη Πρακτικής Άσκησης, πλήρης ή μερική απασχόληση ανάλογα τι ορίζει το τμήμα σου).

\* Σε περίπτωση που δεν θέλετε να πραγματοποιήσετε τη πρακτική σας άσκηση στη περίοδο που δηλώσατε για οποιοδήποτε λόγο, οφείλετε να ενημερώσετε τον υπεύθυνο του Γραφείου Πρακτικής Άσκησης εγκαίρως.

\*\* Όταν συμφωνήσετε την έναρξη της πρακτικής σας σε μια εταιρεία, οφείλετε να ενημερώσετε τις υπόλοιπες που ήρθατε σε επικοινωνία για την επιλογή σας.

ΟΛΑ τα δικαιολογητικά (<u>3 αντίτυπα</u> υπογεγραμμένα και σφραγισμένα</u> της Τριμερούς Σύμβασης παραδίδονται από την εταιρεία στους ασκούμενους φοιτητές/τριες είτε αποστέλλονται απευθείας στο Γραφείο Πρακτικής Άσκησης ΟΠΑ σε συγκεκριμένο χρονικό διάστημα που έχει οριστεί.